# COME ISCRIVERSI ALLA PIATTAFORMA WEB Q-CUMBER

"MONITORAGGIO SISTEMATICO DEL DISTURBO OLFATTIVO COMUNE DI MONTICHIARI"

#### **1. ACCEDI ALLA PIATTAFORMA**

Accedi al sito <u>www.q-cumber.org</u> e clicca sul pulsante "**Iscriviti a Q-cumber!**" situato in basso a destra.

#### 2. TROVA LA TUA GEOLOCAZIONE

Automaticamente il sistema ti posiziona in mezzo al mare, ma non preoccuparti! Inserisci il tuo indirizzo nel pannello bussola e conferma le coordinate cliccando il pulsante "**Usa questo punto**"

#### 3. INSERISCI I TUOI DATI

Inserisci i tuoi dati personali: nome utente, e-mail, password, Nome e Cognome ed eventualmente i temi di tuo interesse.

#### 4. COMPLETA LA REGISTRAZIONE

Accetta le condizioni di utilizzo e clicca sul pulsante "**Iscriviti a Qcumber**" e completa la registrazione.

#### 5. CONFERMA LA REGISTRAZIONE

Accetta le condizioni di utilizzo e clicca sul pulsante "**Iscriviti a Qcumber**" e completa la registrazione.

Per eventuali problemi chiamateci al numero verde o scriveteci all'indirizzo **info@q-cumber.org** 

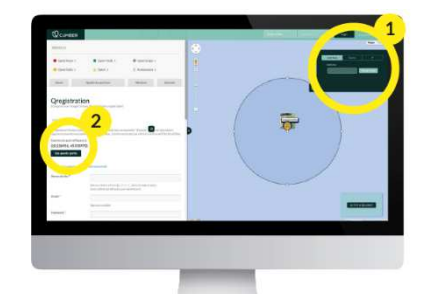

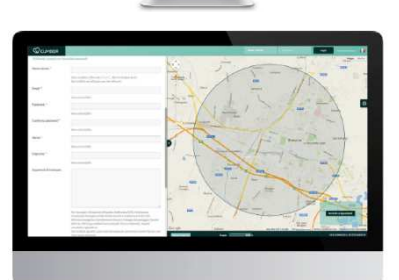

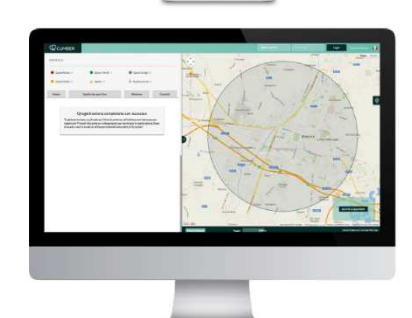

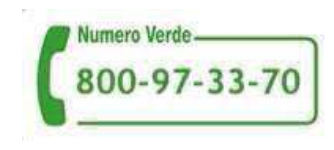

#### Comune di Montichiari

#### www.q-cumber.org

# COME SEGNALARE GLI ODORI SULLA PIATTAFORMA WEB QCUMBER

"MONITORAGGIO SISTEMATICO DEL DISTURBO OLFATTIVO COMUNE DI MONTICHIARI"

Visibilità: 🙋

## 1. ACCEDI ALLA PIATTAFORMA

Accedi al sito <u>www.q-cumber.org</u> con le tue credenziali (username e password).

# 2. ACCEDI AL SISTEMA DI SEGNALAZIONE

Dalla pagina personale attiva **Q-Alert** (*ricorda che la segnalazione è riferita al solo luogo in cui hai effettuato l'iscrizione*)

## 3. INSERISCI LA SEGNALAZIONE

- -Seleziona **data e ora di inizio** della rilevazione
- -Seleziona **data e ora di fine** della rilevazione

- Seleziona il **livello** di percezione dell'odore

-Aggiungi eventuali **informazioni** sulla percezione della molestia

# 4. PUBBLICA LA SEGNALAZIONE!

Per eventuali problemi chiamateci al numero verde o scriveteci all'indirizzo **info@q-cumber.org** 

Comune di Montichiari

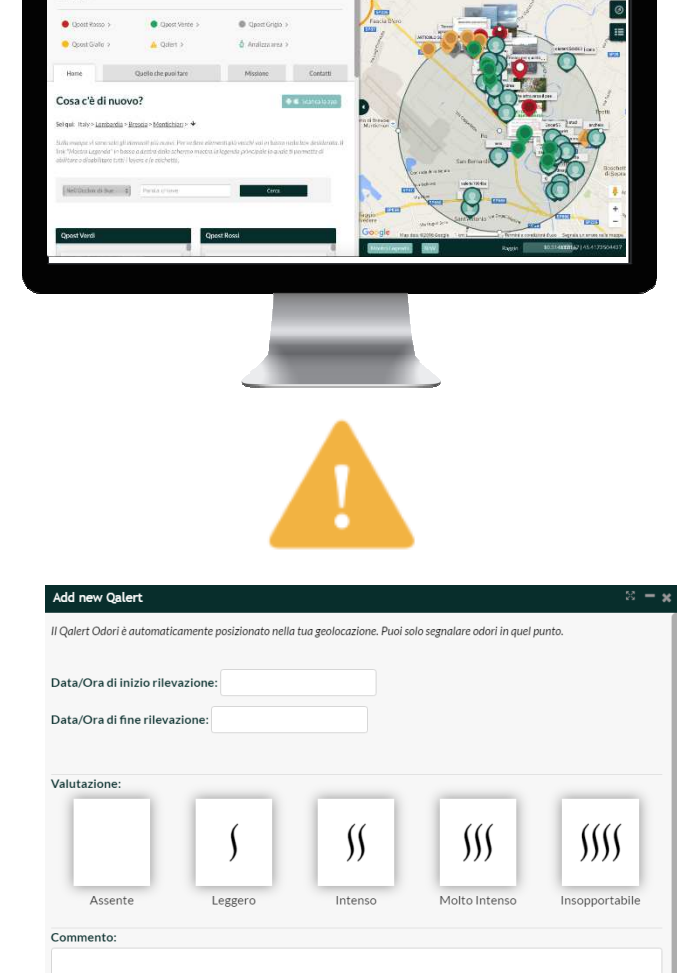

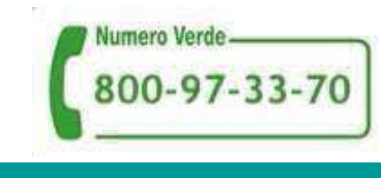

### www.q-cumber.org